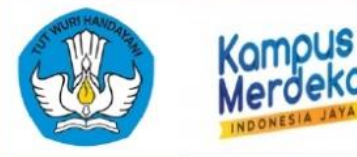

# **Manual Book**

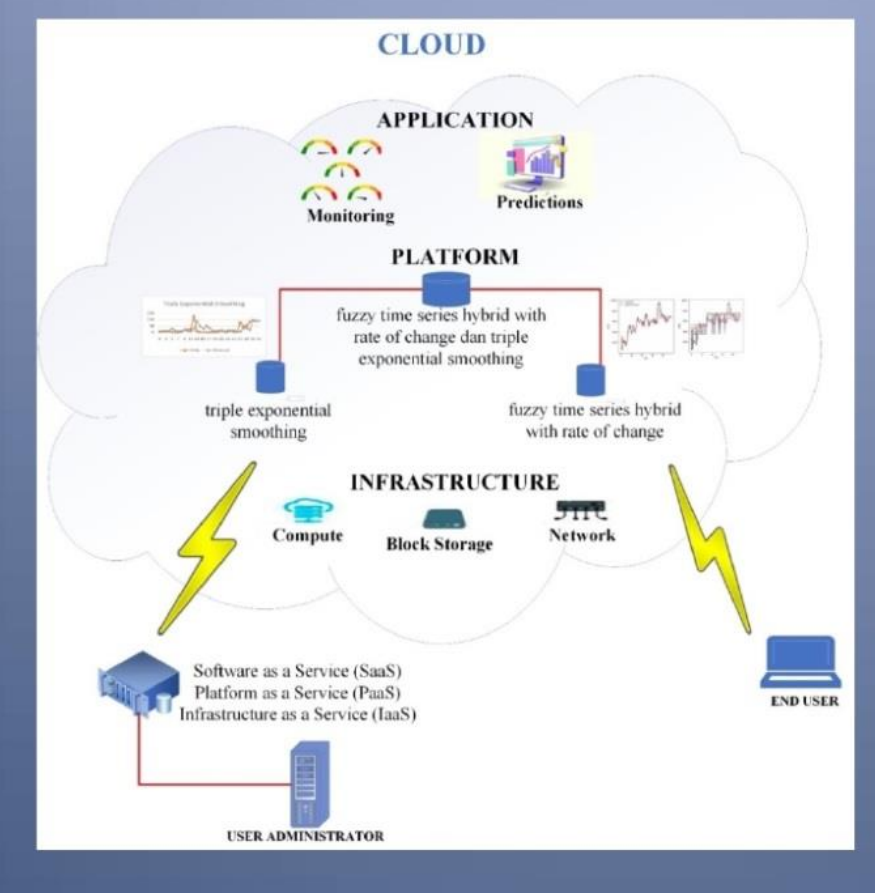

## Rancangan Prototipe Sistem Prediksi Kemiskinan

#### Tim Penelitian Kerjasama Dalam Negeri 2023-2024

Toni Wijanarko Adi Putra, S.Kom, M.Kom (0615017508) Universitas Sains dan Teknologi Komputer – Semarang Solikhin, S.Kom, M.Kom (0629037301) STMIK Himsya - Semarang M. Zakki Abdillah, S.Kom, M.Kom (0603038704) Universitas Nasional Karangturi - Semarang

#### **KATA PENGANTAR**

Dokumen ini berisi rancangan prototipe sistem prediksi kemiskinan di wilayah Jawa Tengah yang mencakup indikator-indikator utama seperti Garis Kemiskinan (GK), Jumlah Penduduk Miskin (JPM), dan Persentase Penduduk Miskin (PPM). Sistem dirancang menggunakan kombinasi metodologi *Fuzzy Time Series*, khususnya menggunakan algoritme *Rate of Change* (RoC) dan teknik statistik *Holt's Triple Exponential Smoothing* (TES).

*Fuzzy Time Series* digunakan sebagai pendekatan mendasar untuk analisis prediktif, di mana *Rate of Change* (RoC) digunakan untuk memastikan himpunan semesta, dan metode *Holt's Triple Exponential Smoothing* digunakan untuk memperkirakan periode waktu yang akan datang.

Buku pegangan rancangan prototipe sistem prediksi kemiskinan ini mempunyai fungsi penting, terutama sebagai panduan referensi bagi pengguna dalam menerapkan sistem secara efektif. Buku ini memberikan penjelasan lugas tentang mekanisme operasional rancangan prototipe sistem prediksi.

Buku ini juga dapat menjadi sumber berharga bagi Tim Peneliti Kerjasama Dalam Negeri (PKDN) 2023-2024 dalam menjalankan perannya sebagai *system developer*. Selain itu, hal ini bermanfaat bagi semua pemangku kepentingan yang berpartisipasi dalam proses pembangunan, karena memainkan peran penting dalam pembentukan dan pemutakhiran data.

Semarang, 23 November 2023

Tim PKDN 2023-2024

#### DAFTAR ISI

| HALAMAN JUDUL                                 | i   |
|-----------------------------------------------|-----|
| KATA PENGANTAR                                | ii  |
| DAFTAR ISI                                    | iii |
| DAFTAR GAMBAR                                 | iv  |
| 1. PROTOTYPE DESIGN                           | 1   |
| 1.1. Definisi dalam Konteks Luas              | 1   |
| 1.2. Fungsi                                   | 2   |
| 1.3. Manfaat                                  | 2   |
| 1.4. Analisis dan Desain                      | 3   |
| 2. PETUNJUK                                   | 4   |
| 2.1. Mengakses Sistem Prediksi                | 4   |
| 2.2. Peta Rancangan Prototipe Sistem Prediksi | 4   |
| 3. PENUTUP                                    | 16  |

#### DAFTAR GAMBAR

| Gambar 1.1. Arsitektur Sistem Prediksi Kemiskinan1             |  |
|----------------------------------------------------------------|--|
| Gambar 1.2. Use Case Diagram                                   |  |
| Gambar 1.3. Activity Diagram                                   |  |
| Gambar 2.1. Halaman depan4                                     |  |
| Gambar 2.2. Halaman Menu4                                      |  |
| Gambar 2.3. Halaman Login Pengguna5                            |  |
| Gambar 2.4. Halaman Proses Prediksi5                           |  |
| Gambar 2.5. Halaman Login Administrator6                       |  |
| Gambar 2.6. Halaman Site Administration6                       |  |
| Gambar 2.7. Halaman Select Theme to change6                    |  |
| Gambar 2.8. Halaman Select Group Change7                       |  |
| Gambar 2.9. Halaman Select User to Change7                     |  |
| Gambar 2.10. Halaman Select Case to Change7                    |  |
| Gambar 2.11. Number of Poverty8                                |  |
| Gambar 2.12. Choose method: TES8                               |  |
| Gambar 2.13. Choose case: Garis Kemiskinan (GK)9               |  |
| Gambar 2.14. Grafik Data Aktual Garis Kemiskinan (GK)9         |  |
| Gambar 2.15. Grafik Hasil Prediksi GK Menggunakan TES10        |  |
| Gambar 2.16. Grafik Hasil Prediksi JPM Menggunakan TES10       |  |
| Gambar 2.17. Grafik Hasil Prediksi PPM Menggunakan TES10       |  |
| Gambar 2.18. Memilih Metode (Hybrid)11                         |  |
| Gambar 2.19. Choose case: Garis Kemiskinan (GK)11              |  |
| Gambar 2.20. Grafik Data Aktual Garis Kemiskinan (GK)12        |  |
| Gambar 2.21. Perhitungan RoC12                                 |  |
| Gambar 2.22. Halaman Akhir Perhitungan Roc13                   |  |
| Gambar 2.23. Frequency RoC13                                   |  |
| Gambar 2.24. Distribusi frekuensi, fuzzy set, dan mean value14 |  |
| Gambar 2.25. FRoC (tj)14                                       |  |
| Gambar 2.26. Grafik Hasil Prediksi GK: Metode Hybrid15         |  |
| Gambar 2.27. Grafik Hasil Prediksi JPM: Metode Hybrid15        |  |
| Gambar 2.28. Grafik Hasil Prediksi PPM: Metode Hybrid15        |  |

### PROTOTYPE DESIGN Sistem Prediksi Kemiskinan

#### 1.1 Definisi dalam Konteks Luas

Sistem prediksi kemiskinan yang diusulkan bertujuan untuk menyebarkan informasi mengenai perkiraan kemiskinan di Jawa Tengah, yang mencakup jumlah penduduk yang berada di bawah garis kemiskinan, jumlah penduduk yang tergolong miskin, dan proporsi penduduk miskin untuk jangka waktu mendatang.

Rancangan prototipe yang ada saat ini mencakup sistem prediksi kemiskinan yang mengintegrasikan pendekatan gabungan *Fuzzy Time Series*, yaitu penggunaan algoritma *Rate of Change* dan metode statistik *Holt's Triple Exponential Smoothing*. Rancangan Arsitektur Sistem Prediksi Kemiskinan dapat ditunjukkan pada Gambar 1.1.

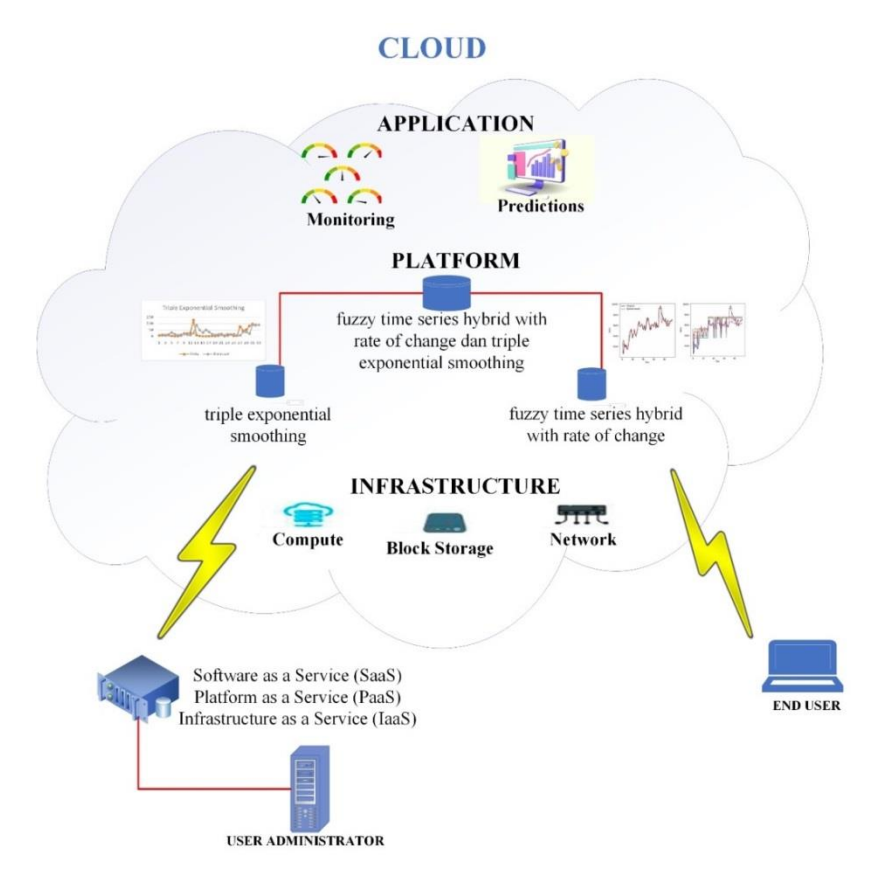

Gambar 1.1. Arsitektur Sistem Prediksi Kemiskinan

*Fuzzy time series* biasanya digunakan sebagai pendekatan fundamental untuk analisis prediktif. Penentuan himpunan semesta dilakukan dengan memanfaatkan laju perubahan (*rate of change*). Selain itu, peramalan periode berikutnya dilakukan dengan menggunakan teknik statistik *Holt's Triple Exponential Smoothing*. Kehandalan metodologi kombinasi FTS, yang menggabungkan algoritme RoC dan metode Holt's TES, telah dibuktikan dalam kemampuannya meramalkan garis kemiskinan, jumlah individu miskin, dan proporsi penduduk yang hidup dalam kemiskinan di wilayah Jawa Tengah untuk interval waktu mendatang.

Hasil estimasi yang diperoleh dapat membantu lembaga yang kompeten, khususnya Pemerintah Daerah Provinsi Jawa Tengah, dalam merumuskan inisiatif strategis untuk memitigasi kemiskinan dan berpotensi mengentaskannya di masa depan. Dalam hal ini, Pemerintah Daerah Provinsi Jawa Tengah dapat memanfaatkan informasi tersebut sebagai alat pengambilan keputusan dalam merumuskan rencana strategis di masa mendatang, khususnya terkait dengan perencanaan, alokasi sumber daya, dan upaya pengentasan kemiskinan.

Dengan mengadopsi pendekatan ini, pemerintah daerah Jawa Tengah akan mampu mencapai salah satu tujuannya, yaitu meningkatkan layanan terkait ketersediaan kebutuhan hidup penting penduduk setempat.

#### 1.2. Fungsi

Sistem prediksi kemiskinan berfungsi sebagai alat untuk memfasilitasi pelaksanaan sistem akuntabilitas kinerja pemerintah daerah Jawa Tengah, dengan tujuan untuk mengatasi pemberantasan kemiskinan secara efektif. Rancangan prototipe sistem prediksi dibangun dengan terknologi berbasis web.

#### 1.3. Manfaat

Pemanfaatan dan operasionalisasi sistem prediksi berbasis web ini mensyaratkan kesamaan pemahaman, regulasi (mekanisme dan prosedur) serta aturan teknis dan non teknis untuk mendukung implementasinya. Berdasarkan pertimbangan tersebut, maka keberadaan buku panduan/manual ini adalah sebagai acuan bersama dalam pengoperasian sistem prediksi ini.

Dengan adanya buku panduan pemanfaatan sistem prediksi ini diharapkan setiap pelaku yang terlibat dapat memahami dan melaksanakan tugas dan fungsinya dalam pembentukan dan pengkayaan data dari basis data yang telah terbentuk.

#### 1.4 Analisis dan desain

Perancangan sistem prediksi kemiskinan ini menggunakan metode *hybrid* berupa *usecase diagram* untuk menggambarkan kebutuhan fungsional pada sistem prediksi serta *activity diagram* untuk menggambarkan aktivitas atau alur pada sistem seperti ditunjukkan pada gambar 1.2 dan 1.3.

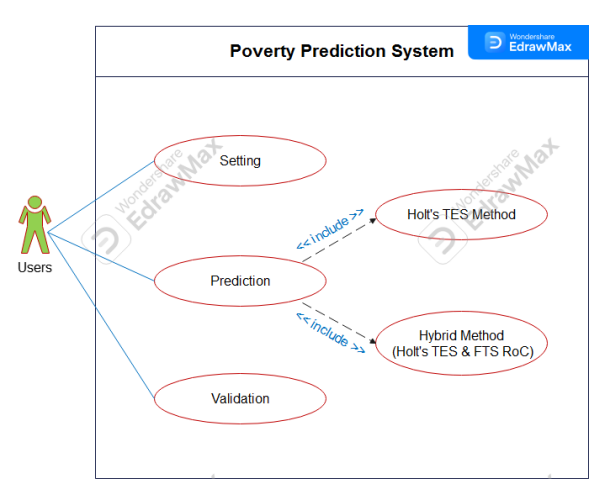

Gambar 1.2. Use Case Diagram

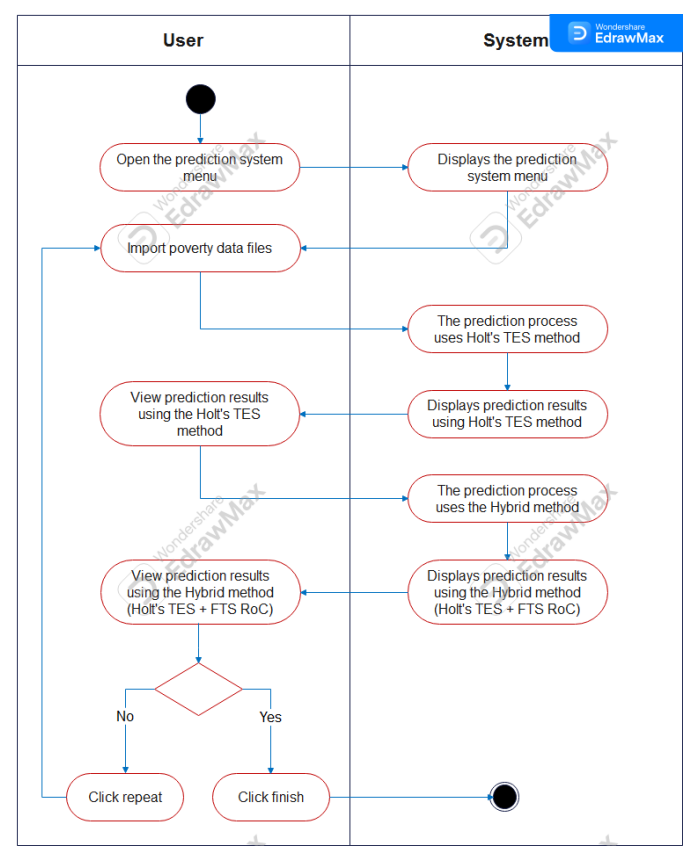

Gambar 1.3. Activity Diagram

### 2 PETUNJUK Rancangan Antarmuka Prototipe

Sistem ini untuk memprediksi kasus kemiskinan (poverty case), seperti; Garis Kemiskinan (GK), Jumlah Penduduk Miskin (JPM), dan Persentase Penduduk Miskin (PPM) sebagai sarana penyampaian informasi terkait perkiraan jumlah penduduk yang hidup dalam kemiskinan di Jawa Tengah untuk periode yang akan datang.

#### 2.1 Mengakses Sistem Prediksi

Untuk dapat mengakses sistem prediksi kemiskinan cukup dengan membuka *browser* dan mengetikkan alamat URL sistem prediksi kemiskinannya seperti ditunjukkan pada Gambar 2.1.

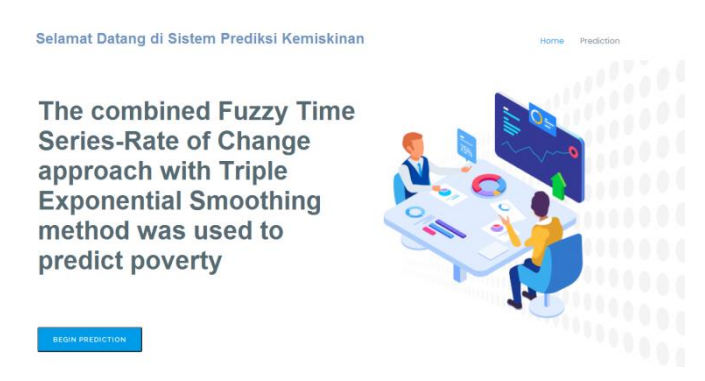

Gambar 2.1. Halaman depan

#### 2.2 Peta Rancangan Prototipe Sistem Prediksi

Pada halaman awal website terdapat beberapa fitur menu utama yang memiliki fungsi dan kegunaan masing-masing, ditunjukkan pada Gambar 2.2.

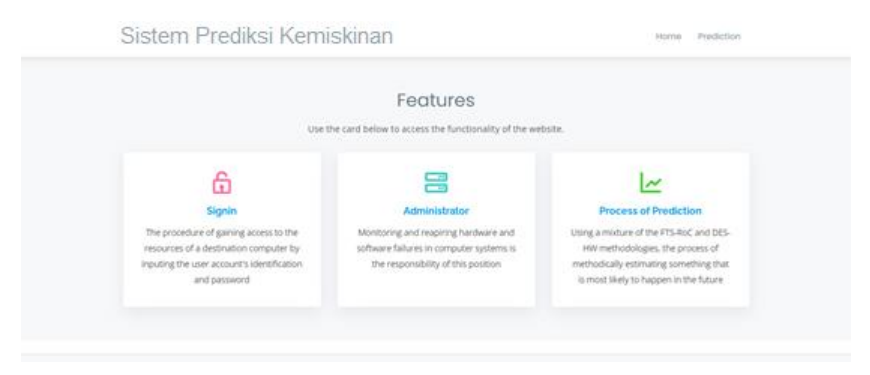

Gambar 2.2. Halaman Menu

#### 1) Sign In

Prosedur untuk mendapatkan akses ke sumber daya komputer tujuan dengan memasukkan identifikasi dan kata sandi akun pengguna, ditunjukkan pada Gambar 2.3.

| Sistem Prediksi Kemiskinan                                   | Home Prediction |
|--------------------------------------------------------------|-----------------|
| Sign in to the system<br>Please enter your credentials below |                 |
| Username:                                                    |                 |

Gambar 2.3. Halaman Login Pengguna

Apabila pengguna telah sukses melakukan *Sign In*, maka akan masuk ke halaman proses perhitungan prediksi, seperti ditunjukkan pada Gambar 2.4.

| Sistem Prediksi Ke                                                                                        | miskinan                                                       | mediction Logisti                      |     |
|----------------------------------------------------------------------------------------------------|----------------------------------------------------------------|----------------------------------------|-----|
| Process of Pre                                                                                            | diction                                                        |                                        |     |
| Using a mixture of the FTS-6<br>estimating something that is                                              | RoC and TES-HW methodologi<br>s most likely to happen in the f | es, the process of methodical<br>uture | ly. |
|                                                                                                    |                                                                |                                        |     |
|                                                                                                    |                                                                |                                        |     |
|                                                                                                    |                                                                |                                        |     |
| Choose area                                                                                               |                                                                |                                        |     |
| Choose area<br>Garle Karrieldnan (GH)                                                                     | 9                                                              | Calculate                              |     |
| Choose anta<br>Garle Kamleldoan (GR)<br>Jumion Pendaduk Mikilin (JPN)<br>Penaeroaa Pendaduk Mikilin (JPN) |                                                                | Cilculate                              |     |

Gambar 2.4. Halaman Proses Prediksi

Untuk memulai proses perhitungan, pengguna memilih area atau wilayah yang akan diprediksi, kemudian klik tombol *calculate*.

#### 2) Administrator

Halaman untuk memonitoring dan pemeliharaan *(maintenance)* terkait kinerja (*performance*) sistem prediksi ini. Halaman ini hanya dapat dibuka oleh administrator, seerti ditunjukkan pada Gambar 2.5.

Gambar 2.5. Halaman Login Administrator

Pada Gambar 2.6 halaman *site administration* ditampilkan ketika admin sukses melakukan *login*. Dalam tampilan halaman ini terdapat beberapa sub menu yaitu: *Admin Interface, Authentication and Authorization,* dan *FTS*. Pada setiap sub-menu memiliki fitur dengan fungsi masing-masing.

| FTS RoC Admin                    |       |          |
|----------------------------------|-------|----------|
| Site administration              |       |          |
| ADMIN INTERFACE<br>Themes        | + A00 | / Change |
| AUTHENTICATION AND AUTHORIZATION |       |          |
| Groups                           | • A00 | / Change |
| Starts                           | + Add | / Change |
| 175                              |       |          |
| Number of Poverty                | + A00 | / Change |

Gambar 2.6. Halaman Site Administration

Tampilan halaman pada Gambar 2.7 *select themes to change* berfungsi untuk merubah tema tampilan yang diinginkan.

| FTS RoC Admin               |             |                        |                   | # FTS ROO- HILLOOMS, PERAPETE, YER SITE / CHANGE PLASHORD / LOG DUT |
|-----------------------------|-------------|------------------------|-------------------|---------------------------------------------------------------------|
| Home - Admin Interface - Th | hemes       |                        |                   |                                                                     |
| ADMIN INTERFACE             |             | Select Theme to change |                   | ADD THEME                                                           |
| Thenes                      | + Add       | Actor: v [4            | e 0 of 2 selected |                                                                     |
|                             |             | O 8446                 | ACTIVE            |                                                                     |
| AUTHENTICATION AND AUT      | THORIZATION | O USW05                | 0                 |                                                                     |
| Groups                      | + A00       | O Diange               |                   |                                                                     |
| Users                       | + A01       |                        |                   |                                                                     |
|                             |             |                        |                   |                                                                     |
| m                           |             |                        |                   |                                                                     |
| Case                        | + A05       |                        |                   |                                                                     |
| Number of Poverty           | + Add       |                        |                   |                                                                     |
|                             |             |                        |                   |                                                                     |
|                             |             |                        |                   |                                                                     |
|                             |             |                        |                   |                                                                     |
|                             |             |                        |                   |                                                                     |
|                             |             |                        |                   |                                                                     |
|                             |             |                        |                   |                                                                     |
|                             |             |                        |                   |                                                                     |
|                             |             | 2 1141140              |                   | Save                                                                |
|                             |             |                        |                   |                                                                     |

Gambar 2.7. Halaman Select Theme to change

Berikut ini adalah Gambar 2.8 tampilan halaman *Select Group Change* yang berfungsi untuk otentikasi (proses identifikasi pengguna) dan otorisasi (proses untuk menentukan hak akses pengguna).

| FTS RoC Admin               |                         |                                            | # PTS ROO - WELCOME, PREAPERE VARIE / DIMAGE REARING / LOG OVE |
|-----------------------------|-------------------------|--------------------------------------------|----------------------------------------------------------------|
| Home - Authentication and A | uthorization - Group    | •                                          |                                                                |
| ADMIN INTERFACE             |                         | <ul> <li>Select group to change</li> </ul> | (ALC 1000)                                                     |
| Themes                      | <ul> <li>Add</li> </ul> | Q,                                         | Search                                                         |
| AUTHENTICATION AND AUTH     | ORZATION                |                                            |                                                                |
| Groups                      | + Add                   |                                            |                                                                |
| Users                       | + A05                   |                                            |                                                                |
| m                           |                         |                                            |                                                                |
| Number of Poverty           | + A00                   |                                            |                                                                |

Gambar 2.8. Halaman Select Group Change

Tampilan halaman *select user to change* pada Gambar 2.9, merupakan bagian fitur dari sub-menu *authentication and authorization*. Bagian administrator dapat menambah, merubah, dan menghapus *user* (pengguna) sistem prediksi ini.

| FTS RoC Admin               | RAPETE VIEW SITE / CHANGE PASSWORD / LOG O |      |                   |                      |            |                 |        |                      |           |
|-----------------------------|--------------------------------------------|------|-------------------|----------------------|------------|-----------------|--------|----------------------|-----------|
| Home - Authentication and A | athorization - Users                       |      |                   |                      |            |                 |        |                      |           |
| ANNIN INTERACT              |                                            | • St | fect user to chan | ge                   |            |                 |        | 6                    | oo unex + |
| Thenes                      | + A05                                      | 0    | 2                 | Search               |            |                 |        | PARTIR               |           |
|                             |                                            |      |                   |                      |            |                 |        | By staff status      |           |
| AUTHENTICATION AND AUTH     | ORIZATION                                  | A    | don               | v 00 0 of 3 selected |            |                 |        | Al                   | ÷         |
| Groups                      | + A05                                      | C    | USERNAME          | x EMAIL-ADDRESS      | FIRST NAME | LASTINAME       | STATUS | By superviser status |           |
| Overs                       | + A00                                      | C    | admin             | ingshaihin@gmail.com |            |                 |        | Al                   | ~         |
|                             |                                            | C    | Database C        | ingshaihin@gmail.com | opt        | pkpt            | •      |                      |           |
| rns -                       |                                            | 0    | page .            | ingshaihin@gmail.com | pekapete   | duspuluhdussatu | •      | By active            |           |
| Case                        | + A00                                      |      |                   |                      |            |                 |        | AL                   | ¥         |
| Number of Poverty           | + A00                                      |      |                   |                      |            |                 |        |                      |           |

Gambar 2.9. Halaman Select User to Change

Halaman select case to change pada Gambar 2.10, merupakan bagian dari sub-menu *FTS* yang berfungsi untuk menambah, merubah, dan menghapus kasus kemiskinan seperti garis kemiskinan (GK), jumlah penduduk miskin (JPM), dan persentase penduduk miskin (PPM) di Jawa Tengah pada sistem prediksi ini.

| FTS RoC Admin           |           |                                                     | B FTS ROO - HELDONE, PERAPETE VIEW SITE / DWINGE PASSHORD / LDC DU |
|-------------------------|-----------|-----------------------------------------------------|--------------------------------------------------------------------|
| Home-FTS-Case           |           |                                                     |                                                                    |
| ADMIN INTERFACE         |           | Select Case to Change                               | ×00—4                                                              |
| Thenes                  | + A00     | Action 🕜 😡 Dut Solected                             |                                                                    |
|                         |           | O IO NAME                                           |                                                                    |
| AUTHENTICATION AND AUTH | ORIZATION | <ul> <li>Persentase Penduduk Makin (PPM)</li> </ul> |                                                                    |
| Groups                  | + A00     | O 2 Juniah Penduduk Makin (JPM)                     |                                                                    |
| Users                   | + Add     | 🗇 🔋 Garls Keniskinan (GK)                           |                                                                    |
| F75                     |           |                                                     |                                                                    |
| Casa                    | + A01     |                                                     |                                                                    |
| Number Of Poverty       | + A01     |                                                     |                                                                    |

Gambar 2.10. Halaman Select Case to Change

Tampilan halaman *select number of poverty to change* pada Gambar 2.11. berfungsi untuk menambah, merubah, dan menghapus data kemiskinan (GK, JPM, dan PPM) pada aplikasi *web* ini.

| FTS RoC Admin           |            |     |         |             |             |                 |                 |            | FTS ROC - WELCOME, | PKDN: <u>VIEW SITE</u> / CHANGE PAS | SWORD / LOG OUT |
|-------------------------|------------|-----|---------|-------------|-------------|-----------------|-----------------|------------|--------------------|-------------------------------------|-----------------|
|                         |            |     |         |             |             |                 |                 |            |                    |                                     |                 |
| Home > FTS > Number o   | f Poverty  |     |         |             |             |                 |                 |            |                    |                                     |                 |
|                         |            | « s | Select  | Number of   | Poverty to  | change          |                 |            | IMPORT             | EXPORT ADD NUMBER OF                | POVERTY +       |
| ADMIN INTERFACE         |            |     | /01001  | Humber of   | i overty to | change          |                 |            |                    |                                     |                 |
| Themes                  | + Add      |     | Action: |             |             | ✓ G             | o 0 of 50 selec | sted 63    |                    | FILTER                              |                 |
|                         |            | 1.1 |         | pid pyear . | pcase       | pnumbers        | pdate           | pcreated   |                    | By Case                             |                 |
| AUTHENTICATION AND AUTI | HORIZATION |     |         | 1 2002      | GK          | 106438          | 31/12/2002      | 26/11/2023 |                    | All                                 | ~               |
| Groups                  | + Add      |     |         | 2 2003      | GK          | 119403          | 31/12/2003      | 26/11/2023 |                    |                                     |                 |
| Users                   | + Add      |     |         | 3 2004      | GK          | 126651          | 31/12/2004      | 26/11/2023 |                    | By Date                             |                 |
|                         |            |     |         | 4 2005      | GK          | 130013          | 31/12/2005      | 26/11/2023 |                    | Any date                            | *               |
| FTS                     |            |     |         | 5 2006      | GK          | 142337          | 31/12/2006      | 26/11/2023 |                    | By created                          |                 |
| Case                    | + Add      |     |         | 6 2007      | GK          | 154111          | 31/12/2007      | 26/11/2023 |                    | Any date                            | ~               |
| Number of Poverty       | + Add      |     |         | 7 2008      | GK          | 181877          | 31/12/2008      | 26/11/2023 |                    |                                     |                 |
|                         |            |     |         | 8 2009      | GK          | 201651          | 31/12/2009      | 26/11/2023 |                    |                                     |                 |
|                         |            |     |         | 9 2010      | GK          | 217327          | 31/12/2010      | 26/11/2023 |                    |                                     |                 |
|                         |            |     |         | 10 2011     | GK          | 217440          | 31/12/2011      | 26/11/2023 |                    |                                     |                 |
|                         |            |     |         | 11 2012     | GK          | 233769          | 31/12/2012      | 26/11/2023 |                    |                                     |                 |
|                         |            |     |         | 12 2013     | GK          | 261881          | 31/12/2013      | 26/11/2023 |                    |                                     |                 |
|                         |            |     |         | 13 2014     | GK          | 281570          | 31/12/2014      | 26/11/2023 |                    |                                     |                 |
|                         |            |     |         | 14 2015     | GK          | 297851          | 31/12/2015      | 26/11/2023 |                    |                                     |                 |
|                         |            |     | 1 2     |             | 6           | i3 Number of Po | verty           |            |                    |                                     |                 |

Gambar 2.11. Number of Poverty

#### 3) Process of Prediction

Proses memperkirakan secara metodis sesuatu yang paling mungkin terjadi di masa depan menggunakan metode *Hybrid*, yang memadukan antara metode FTS dengan metode statistik TES. Dimana metode FTS dengan pendekatan algoritme RoC.

Pada Gambar 2.12 halaman *process of prediction*, pengguna dapat memulai proses perhitungan prediksi dengan memilih salah satu metode yang akan digunakan untuk memprediksi seperti; *Triple Exponential Smoothing* (TES) dan *Hybrid*.

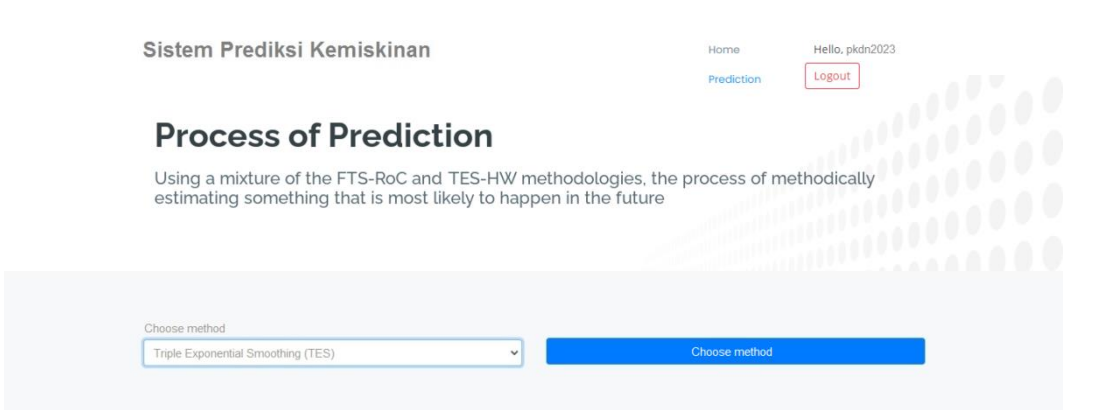

Gambar 2.12. Choose method: TES

Pada Gambar 2.13 tampilan halaman *process of prediction*, pengguna dapat memulai proses perhitungan prediksi dengan memilih salah satu *case* (kasus) kemiskinan seperti; Garis Kemiskinan (GK), Jumlah Penduduk Miskin (JPM), Persentase Penduduk Miskin (PPM) di Jawa Tengah dan dilanjutkan dengan menekan tombol *Calculate*. Sebagai **contoh** pada kasus ini yang dipilih adalah case **GK**.

| Sistem Prediksi Kemiskinan                                          | 1                                                    | Home Hello, pkdn2023 Prediction Logout    |  |
|---------------------------------------------------------------------|------------------------------------------------------|-------------------------------------------|--|
| <b>Process of Predic</b>                                            | tion                                                 |                                           |  |
| Using a mixture of the FTS-RoC ar estimating something that is most | nd TES-HW methodologi<br>i likely to happen in the f | ies, the process of methodically<br>uture |  |
|                                                                     |                                                      |                                           |  |
| Choose case                                                         |                                                      |                                           |  |
| Garis Kemiskinan (GK)                                               | ~                                                    | Calculate                                 |  |
|                                                                     |                                                      |                                           |  |

Gambar 2.13. Choose case: Garis Kemiskinan (GK)

Gambar 2.14. adalah grafik berdasarkan data aktual Garis Kemiskinan (GK) di Jawa Tengah dari tahun 2002 sampai dengan tahun 2022.

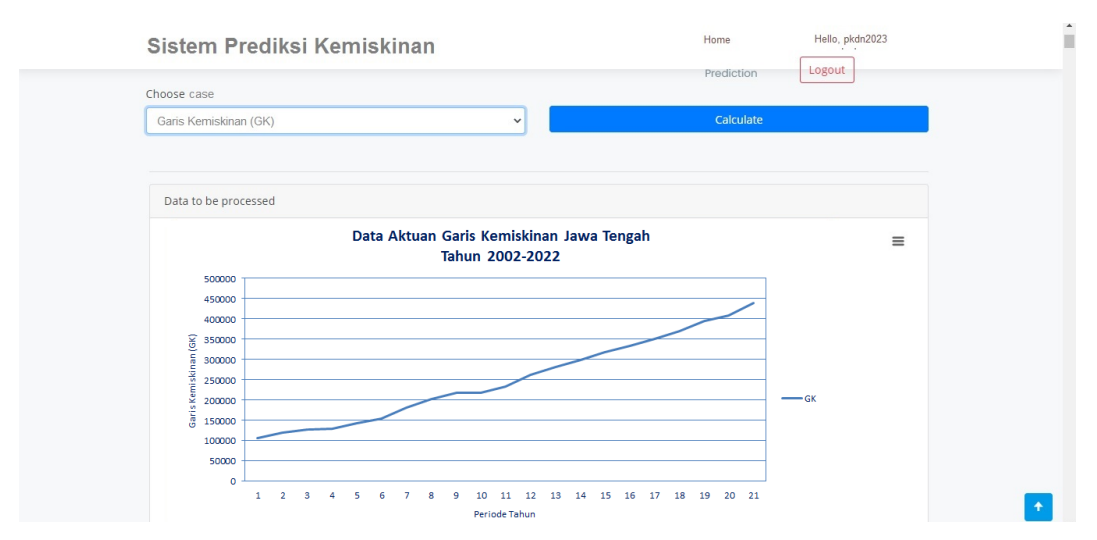

Gambar 2.14. Grafik Data Aktual Garis Kemiskinan (GK)

Pada gambar 2.15 – 2.17 ditampilkan grafik hasil proses perhitungan prediksi menggunakan metode *Triple Exponential Smoothing* (TES) sesuai kasus (*case*) yang dipilih.

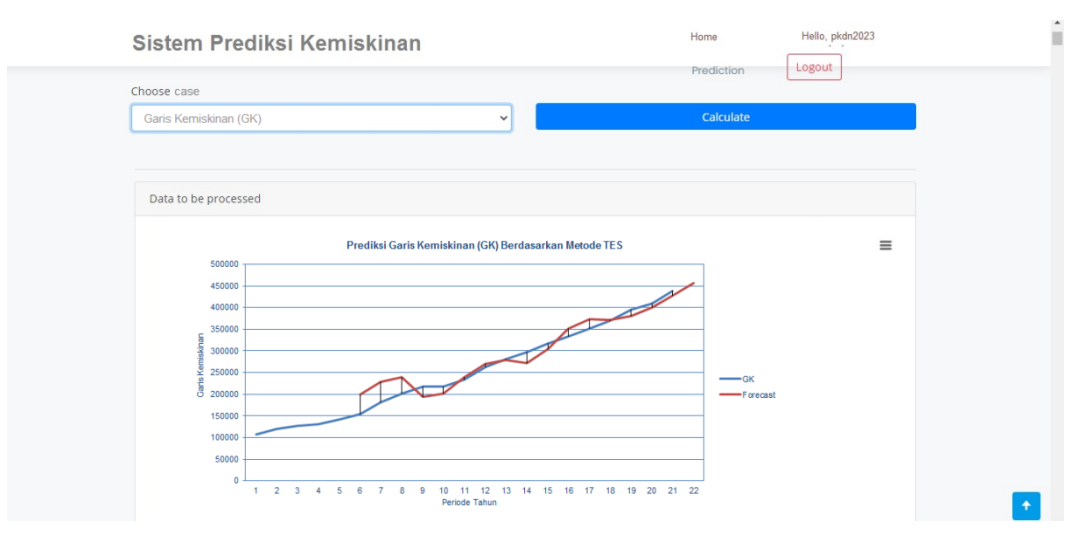

Gambar 2.15. Grafik Hasil Prediksi GK Menggunakan TES

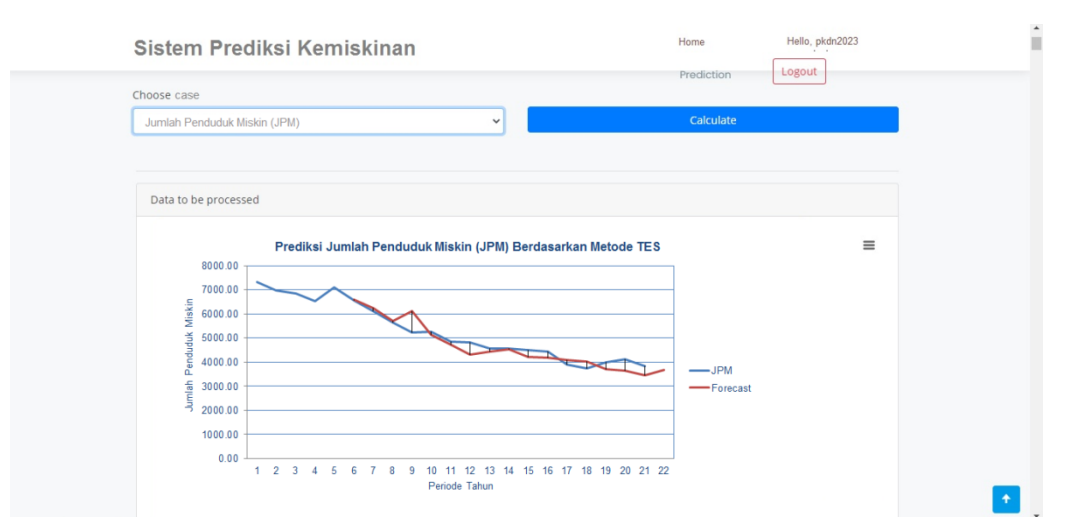

Gambar 2.16. Grafik Hasil Prediksi JPM Menggunakan TES

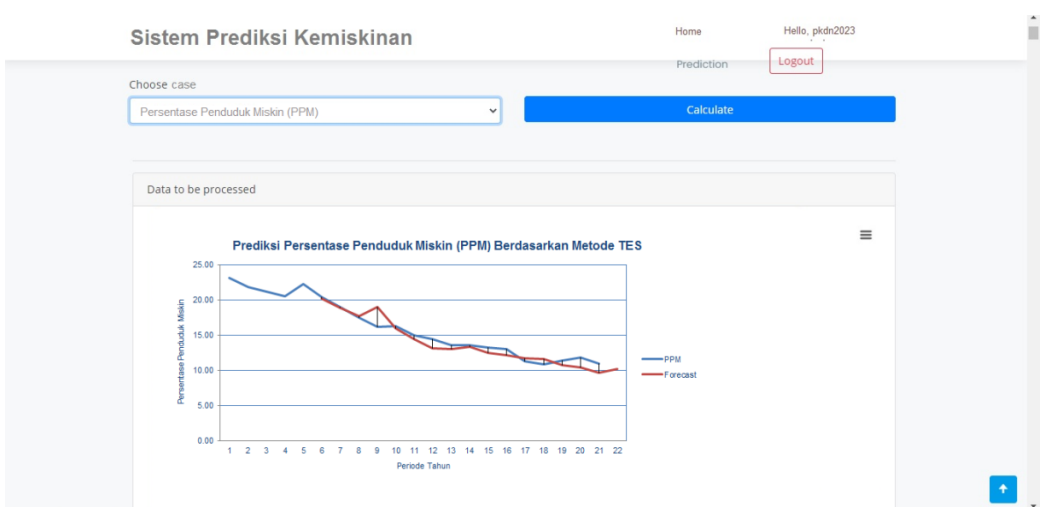

Gambar 2.17. Grafik Hasil Prediksi PPM Menggunakan TES

Pada Gambar 2.18 halaman *process of prediction,* pengguna memulai proses perhitungan prediksi dengan metode yang dipilih adalah *Hybrid*.

| Sistem Prediksi Kemiskinan                                                    |                                      | Home                                   | Hello, pkdn2023 |  |
|-------------------------------------------------------------------------------|--------------------------------------|----------------------------------------|-----------------|--|
| <b>Process of Prediction</b>                                                  | on                                   |                                        |                 |  |
| Using a mixture of the FTS-RoC and TE estimating something that is most likel | ES-HW methodol<br>ly to happen in th | logies, the process of me<br>ne future | thodically      |  |
|                                                                               |                                      |                                        |                 |  |
| Choose method                                                                 |                                      |                                        |                 |  |
| Hybrid (TES & FTS-RoC)                                                        | ~                                    | Choose method                          |                 |  |

Gambar 2.18. Memilih Metode (Hybrid)

Gambar 2.19 halaman *process of prediction,* pengguna dapat memulai proses perhitungan prediksi dengan memilih salah satu *case* (kasus) kemiskinan seperti; Garis Kemiskinan (GK), Jumlah Penduduk Miskin (JPM), Persentase Penduduk Miskin (PPM) di Jawa Tengah dan dilanjutkan dengan menekan tombol *Calculate.* Sebagai **contoh** pada kasus ini yang dipilih adalah *case* **GK**. Gambar 2.19 sama hal-nya pada gambar 2.13.

| Sistem Prediksi Kemiskinan                                                   |                                                         | Home<br>Prediction | Hello, pkdn2023 |
|------------------------------------------------------------------------------|---------------------------------------------------------|--------------------|-----------------|
| <b>Process of Prediction</b>                                                 | on                                                      |                    |                 |
| Using a mixture of the FTS-RoC and TE estimating something that is most like | ES-HW methodologies, the<br>ely to happen in the future | e process of I     | methodically    |
|                                                                              |                                                         |                    |                 |
| Choose case                                                                  |                                                         |                    |                 |
| Garis Kemiskinan (GK)                                                        | ~                                                       | Calculate          |                 |
|                                                                              |                                                         |                    |                 |
|                                                                              |                                                         |                    |                 |

Gambar 2.19. Choose case: Garis Kemiskinan (GK)

Gambar 2.20 grafik berdasarkan data aktual Garis Kemiskinan (GK) di Jawa Tengah dari tahun 2002 sampai dengan tahun 2022, seperti hal-nya gambar 2.14.

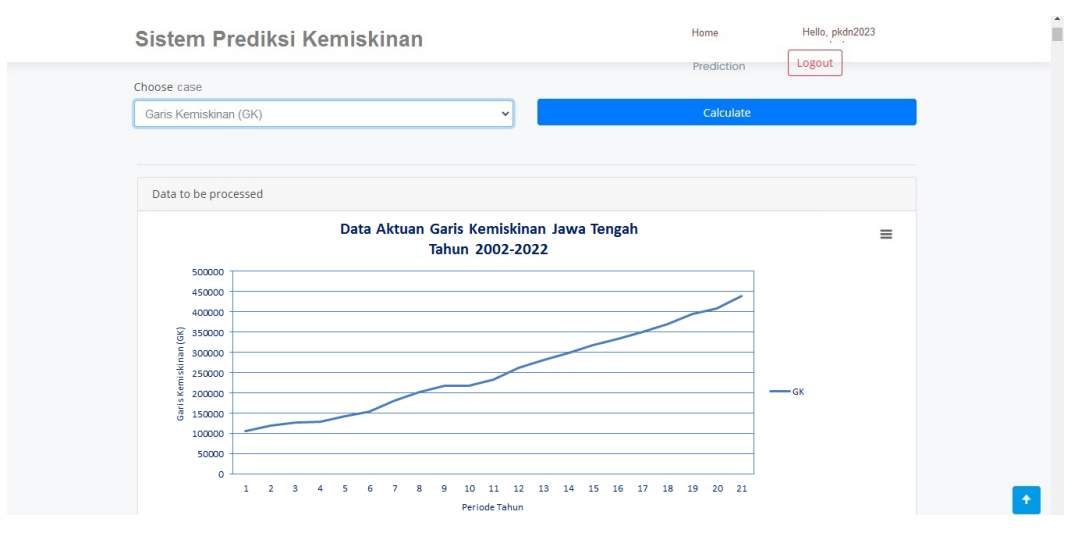

Gambar 2.20. Grafik Data Aktual Garis Kemiskinan (GK)

Pada tampilan Gambar 2.21 dan 2.22, Merupakan hasil perhitungan untuk menentukan laju perubahan (*Rate of Change*) dari data aktual. Pada halaman ini juga ditampilkan nilai terendah dan nilai tertinggi dari hasil *RoC*, beserta panjang kelas interval dan banyak kelas.

| Sistem Pred        | diksi Kemiskinan |        | Home       | Hello, pkdn2023 |
|--------------------|------------------|--------|------------|-----------------|
| Calculation Proces | ss: FTS - RoC    |        | Prediction | Logout          |
| Calculatio         | n for RoC        |        |            |                 |
|                    | pyear            | GK     |            | RoC             |
| 0                  | 2002             | 106438 | -          |                 |
| 1                  | 2003             | 119403 | 12.18      |                 |
| 2                  | 2004             | 126651 | 6.07       |                 |
| 3                  | 2005             | 130013 | 2.65       |                 |
| 4                  | 2006             | 142337 | 9.48       |                 |
| 5                  | 2007             | 154111 | 8.27       |                 |
| 6                  | 2008             | 181877 | 18.02      |                 |
| 7                  | 2009             | 201651 | 10.87      |                 |
|                    |                  |        |            |                 |

Gambar 2.21. Perhitungan RoC

| Calculat | tion for RoC |        |      |
|----------|--------------|--------|------|
|          | pyear        | GK     | RoC  |
| 20       | 2022         | 438833 | 7.24 |
| 21       | 2023         | 457251 | 4.20 |
| 22       | 2024         | 488556 | 6.85 |
| 23       | 2025         | 504546 | 3.27 |
| 24       | 2026         | 535118 | 6.06 |

Gambar 2.22. Halaman Akhir Perhitungan Roc

Pada tampilan Gambar 2.23 merupakan hasil penentuan jumlah frekuensi berdasarkan *RoC* yang sesuai dengan interval.

| 0 | C Fre | equer | ncy with |  |
|---|-------|-------|----------|--|
|   | LOW   | HIGH  | COUNT    |  |
| D | 0.00  | 3.17  | 2        |  |
| 1 | 3.17  | 6.33  | 9        |  |
| 2 | 6.33  | 9.50  | 9        |  |
| 3 | 9.50  | 12.67 | 3        |  |
| 4 | 12.67 | 15.83 | 0        |  |
| 5 | 15.83 | 19.00 | 1        |  |

Gambar 2.23. Frequency RoC

Pada tampilan Gambar 2.24. merupakan hasil proses penentuan distribusi frekuensi, *fuzzy set*, dan penentuan nilai tengah (*mean value*).

| Siste | m Prediks   | si Kemisk     | inan   |           |          | Home | Hello, pkdn2023 |  |
|-------|-------------|---------------|--------|-----------|----------|------|-----------------|--|
| Free  | quency dist | tribution, fu | IZZY S | et, and m | an value |      |                 |  |
|       | DOMAIN_LOW  | DOMAIN_HIGH   | F_SET  | MID       |          |      |                 |  |
| 0     | 0.00        | 1.58          | A1     | 0.79      |          |      |                 |  |
| 1     | 1.58        | 3.17          | A2     | 2.38      |          |      |                 |  |
| 2     | 3.17        | 3.52          | A3     | 3.34      |          |      |                 |  |
| 3     | 3.52        | 3.87          | A4     | 3.69      |          |      |                 |  |
| 4     | 3.87        | 4.22          | A5     | 4.05      |          |      |                 |  |
| 5     | 4.22        | 4.57          | A6     | 4.40      |          |      |                 |  |
| 6     | 4.57        | 4.93          | A7     | 4.75      |          |      |                 |  |
| 7     | 4.93        | 5.28          | A8     | 5.10      |          |      |                 |  |
| 8     | 5.28        | 5.63          | A9     | 5.45      |          |      |                 |  |
| 9     | 5.63        | 5.98          | A10    | 5.81      |          |      |                 |  |
| 10    | 5.08        | 6.33          | A11    | 6.16      |          |      |                 |  |

Gambar 2.24. Distribusi frekuensi, fuzzy set, dan mean value

Tampilan Gambar 2.25 adalah hasil prediksi *RoC* (*FRoC*) dengan variabel Tj. Hasil FRoC tersebut diperoleh berdasarkan dari persamaan fungsi keanggotaan triangular.

| FR | oC(Tj) | using th | e triangl | e memb    | ership fu | Inction |  |
|----|--------|----------|-----------|-----------|-----------|---------|--|
|    | F_SET  | AF_MIN_1 | AF        | AF_PLUS_1 | SUM_AF    | тј      |  |
| 0  | A1     | 1.26     | 0.21      | 0.00      | 1.47      | 1.02    |  |
| 1  | A2     | 0.63     | 0.42      | 0.15      | 1.20      | 1.66    |  |
| 2  | A3     | 0.21     | 0.30      | 0.14      | 0.65      | 3.10    |  |
| 3  | A4     | 0.15     | 0.27      | 0.12      | 0.54      | 3.68    |  |
| 4  | A5     | 0.14     | 0.25      | 0.11      | 0.50      | 4.03    |  |
| 5  | A6     | 0.12     | 0.23      | 0.11      | 0.46      | 4.38    |  |
| 6  | A7     | 0.11     | 0.21      | 0.10      | 0.42      | 4.74    |  |
| 7  | A8     | 0.11     | 0.20      | 0.09      | 0.39      | 5.09    |  |
| 8  | A9     | 0.10     | 0.18      | 0.09      | 0.37      | 5.44    |  |
| 9  | A10    | 0.09     | 0.17      | 0.08      | 0.35      | 5.79    |  |
| 10 | A11    | 0.09     | 0.16      | 0.08      | 0.33      | 6.15    |  |

Gambar 2.25. FRoC (tj)

Pada tampilan Gambar 2.26 sampai dengan 2.28. merupakan grafik hasil prediksi berdasarkan metode *Hybrid* untuk ketiga case: GK, JPM, dan PPM.

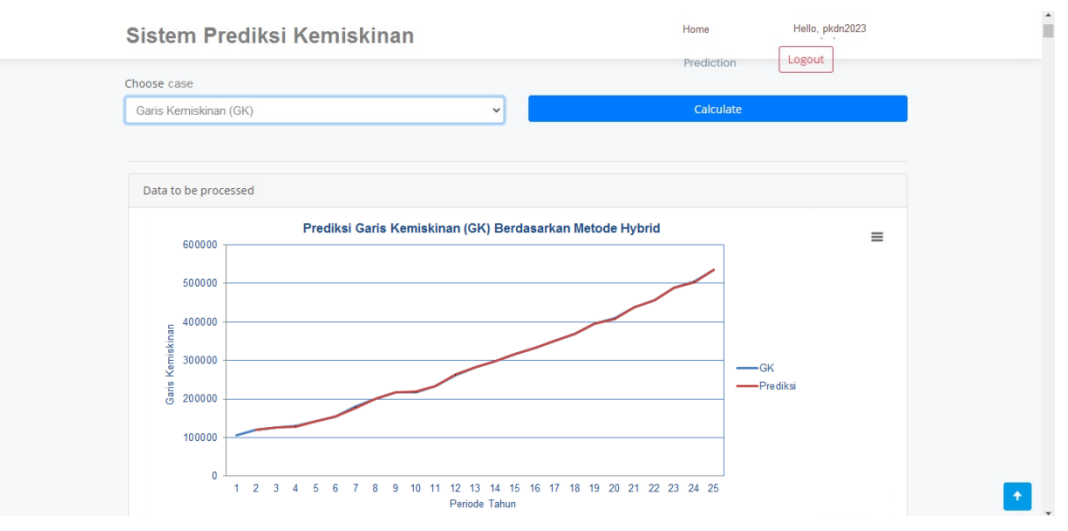

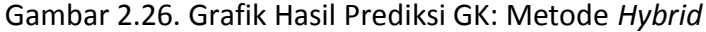

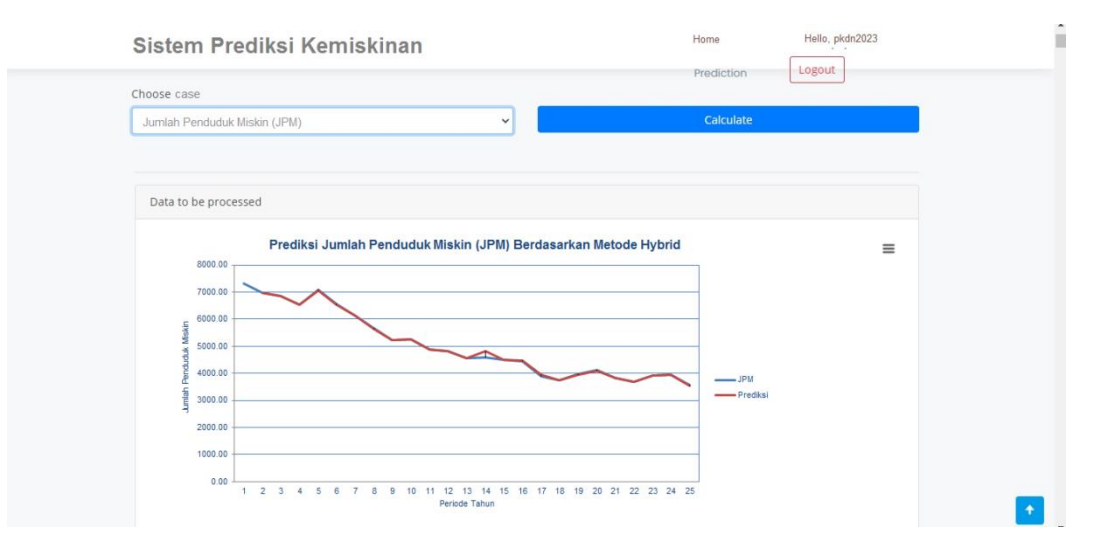

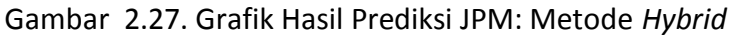

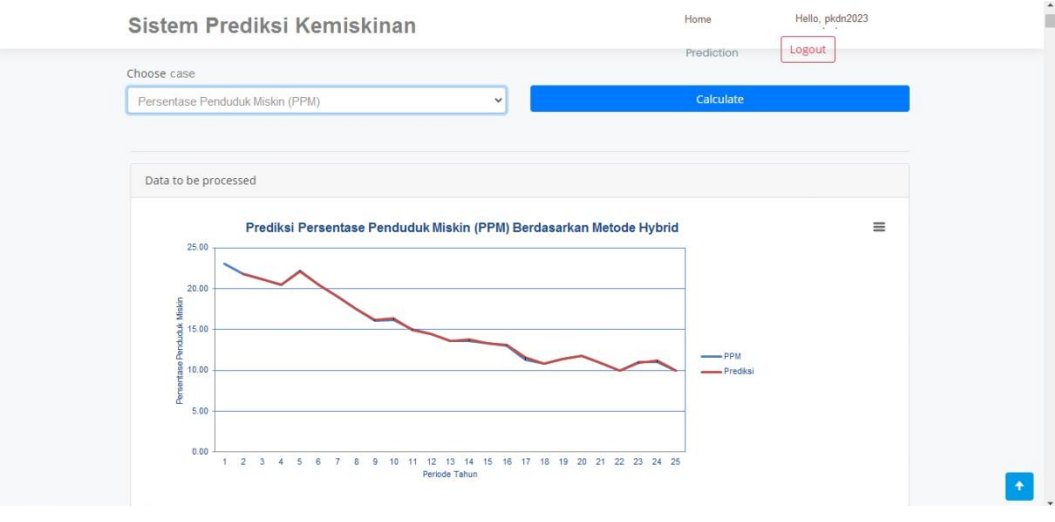

Gambar 2.28. Grafik Hasil Prediksi PPM: Metode Hybrid

### PENUTUP

Berdasarkan hasil penelitian telah berhasil dilakukan perancangan prototipe sistem prediksi kemiskinan untuk prediksi kasus Garis Kemiskinan, Jumlah Penduduk Miskin (GK), dan Persentase Penduduk Miskin (PPM) di wilayah Jawa Tengah menggunakan model *hybrid* yaitu menggabungkan metode *Holt's Triple Exponential Smoothing* (TES) dan *Fuzzy Time Series* dengan algoritme *Rate of Change*. Perancangan pada sistem ini menghasilkan nilai *Mean Absolute Percentage Error* (MAPE) yang sangat kecil pada setiap kasus, yaitu; 0,003 persen pada kasus GK. Hasil 0,005 persen untuk kasus JPM, dan 0,004 persen untuk kasus PPM. Hasil rancangan prototipe sisttem prediksi ini dapat diimplementasi dalam program berbasis web sehingga dapat dimanfaatkan sebagai alat pengambilan keputusan dalam menentukan kebijakan strategis periode mendatang seperti halnya perencanaan, dan percepatan penanganan dalam menekan angka kemiskinan di Jawa Tengah.